| Quality System Template      | Rev.: <b>1.1</b><br>Page #:1 Of 21 |
|------------------------------|------------------------------------|
| Bihar Home Guard Recruitment |                                    |

# <u>बिहार होमगार्ड भर्ती के लिए ऑनलाइन</u> <u>परीक्षा आवेदन प्रबंधन प्रणाली</u>

| Quality System Template      | Rev.: <b>1.1</b><br>Page #:2 Of 21 |
|------------------------------|------------------------------------|
| Bihar Home Guard Recruitment |                                    |

#### Table Of Content

| 1 सिंह | हावलोकन           | 3  |
|--------|-------------------|----|
| 1.1    | उद्देश्य          | 3  |
| 2 शुर  | ज्आत कैसे करें    | 3  |
| 2.1    | पंजीकरण           | 3  |
| 2.2    | लॉगिन1            | 5  |
| 2.2.   | 1 पासवर्ड भूल गए1 | .6 |
| 2.3    | डैशबोर्ड1         | 9  |

| Quality System Template      | Rev.: <b>1.1</b><br>Page #: <b>3</b> Of <b>21</b> |
|------------------------------|---------------------------------------------------|
| Bihar Home Guard Recruitment |                                                   |
|                              |                                                   |

# 1 सिंहावलोकन

बिहार होम गार्ड भर्ती के लिए ऑनलाइन परीक्षा आवेदन प्रबंधन प्रणाली होम गार्ड के लिए भर्ती प्रक्रिया को सुव्यवस्थित और डिजिटल बनाने के लिए डिज़ाइन की गई है। यह पारदर्शिता, दक्षता और पहुंच को बढ़ाता है, एक निष्पक्ष और सुचारू आवेदन अनुभव सुनिश्चित करता है। एक सुरक्षित डिजिटल प्लेटफ़ॉर्म के माध्यम से, उम्मीदवार आसानी से ऑनलाइन आवेदन कर सकते हैं, आवश्यक दस्तावेज़ अपलोड कर सकते हैं, भुगतान कर सकते हैं और बिना किसी शारीरिक संपर्क की आवश्यकता के अपने आवेदन की स्थिति की निगरानी कर सकते हैं।

इसके अलावा, यह प्रणाली जिला-स्तरीय प्रशासनिक अधिकारियों को वास्तविक समय की निगरानी और केंद्रीकृत डेटा प्रबंधन उपकरणों से लैस करेगी, जिससे संचालन को सुव्यवस्थित किया जा सकेगा और मैनुअल त्रुटियों को कम किया जा सकेगा। सुरक्षा और सरकारी भर्ती नीतियों के पालन पर जोर देते हुए, यह प्लेटफ़ॉर्म भविष्य में सुधार के लिए विश्वसनीयता, मापनीयता और लचीलापन सुनिश्चित करेगा। इस परियोजना में बिहार होम गार्ड भर्ती को कुशलतापूर्वक प्रबंधित करने के लिए एक सुरक्षित, मापनीय और उपयोगकर्ता के अनुकूल ऑनलाइन प्लेटफ़ॉर्म का निर्माण, कार्यान्वयन और रखरखाव शामिल है।

### 1.1 उद्देश्य

यह दस्तावेज़ वेब एप्लिकेशन के माध्यम से होम गार्ड मॉड्यूल के लिए ऑनलाइन परीक्षा आवेदन प्रबंधन प्रणाली के लिए चरण-दर-चरण दिशानिर्देश प्रदान करता है। दस्तावेज़ ऑनलाइन आवेदन जमा करने और भुगतान प्रक्रिया की प्रक्रिया को समझाता है। यह संबंधित नामांकन प्रगति के लिए आवेदन करने के लिए उपयोगकर्ता के लिए क्रेडेंशियल के निर्माण की विधि को भी रेखांकित करता है। इस दस्तावेज़ की मदद से अधिकृत उपयोगकर्ता को लिंक और उप-लिंक के नेविगेशन के बारे में विस्तृत जानकारी मिलती है।

# 2 शुरुआत कैसे करें

उम्मीदवार को सबसे पहले सिस्टम में पंजीकरण के लिए उम्मीदवार आवेदन पत्र भरना होगा। सफल पंजीकरण के बाद, उम्मीदवार को एक उपयोगकर्ता आईडी प्राप्त होगी जो सिस्टम तक पहुँचने के लिए उनके पंजीकरण संख्या के रूप में काम करेगी।

#### 2.1 पंजीकरण

होमगार्ड भर्ती के लिए अभ्यर्थी आवेदन पत्र को पंजीकृत करने के लिए, ब्राउज़र में वेबसाइट लिंक दर्ज करें और आवेदन के लॉगिन पृष्ठ पर पहुंच जाएं।

| Quality System Template      | Rev.: <b>1.1</b><br>Page #:4 of 21 |
|------------------------------|------------------------------------|
| Bihar Home Guard Recruitment |                                    |
|                              |                                    |

| "https//onlinebhg.bihar.gov.in"                                                                                                    | is the authenticated website for Bihar Home Guard Recruitment Process.<br>Bihar Home Guard<br>बिहार गृह रक्षक |
|----------------------------------------------------------------------------------------------------|----------------------------------------------------------------------------------------------------|
|                                                                                                    | For Existing Users (मौजूदा उपयोगकर्ताओं के लिए)<br>Enter Your Registration Id                                 |
| Bihar Home Guard Recruitment 2025                                                                                                    | Enter Your Password<br>Forgot Password?                                                                       |
| Start Date for Online Registration       For New Application form         27 <sup>th</sup> Mar 2025       Apply         End Date for Online Registration       Apply         16 <sup>th</sup> Apr 2025       16 <sup>th</sup> Apr 2025 | Enter captcha                                                                                                 |
| Download Latest Advertisement                                                                                                    | Payment                                                                                                    |

चित्र 2-1 लॉगिन स्क्रीन (1)

लॉगिन पृष्ठ पर चित्र 2-1 का संदर्भ लें तो यह चालू वर्ष की भर्ती का विवरण प्रदर्शित करता है।

 होमगार्ड की आवश्यकता हेतु नए आवेदन पत्र हेतु आवेदन करने हेतु, आवेदन करें बटन पर क्लिक करें।

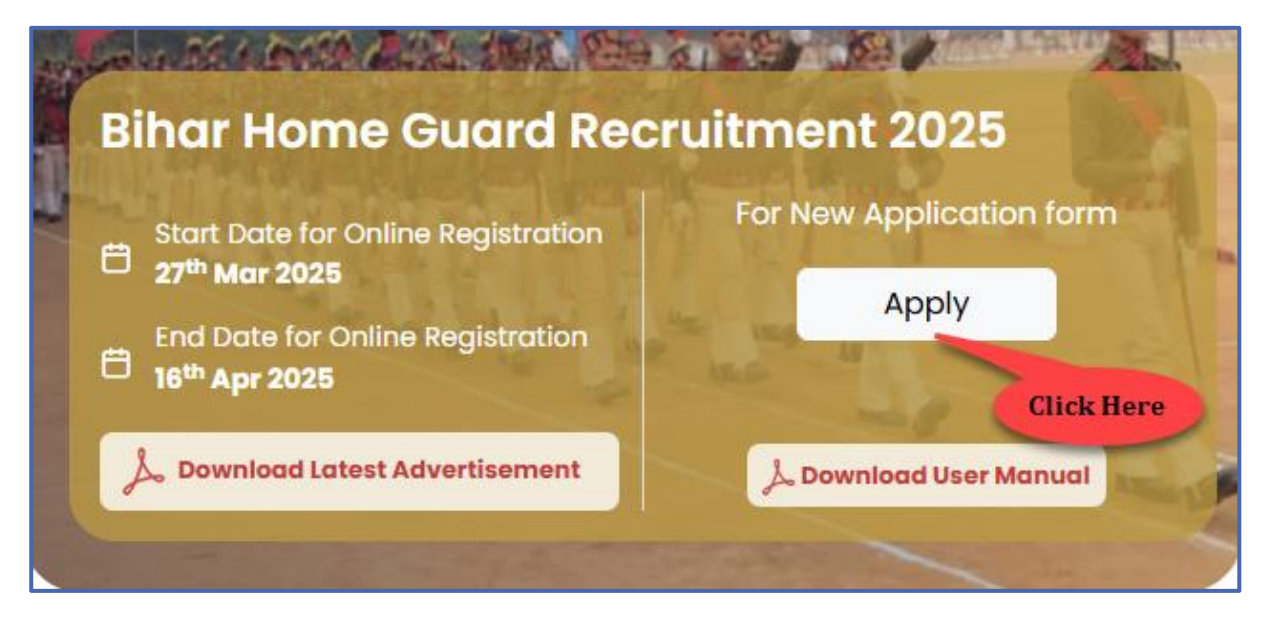

चित्र 2-2 लॉगिन स्क्रीन (2)

इसके बाद पेज होमगार्ड आवेदन-वर्ष पर पहुंचता है (संदर्भ देना Fig. 2-3).

| Quality System Template      | Rev.: <b>1.1</b><br>Page #:5 of 21 |
|------------------------------|------------------------------------|
| Bihar Home Guard Recruitment |                                    |

| ne Guard Application 2025                                                                                                    |                                                                                                    | * indicates mande |
|----------------------------------------------------------------------------------------------------|----------------------------------------------------------------------------------------------------|-------------------|
| 1 Basic Details                                                                                                    | 2 Upload Documents                                                                                                    | ③ Preview         |
| आवेदक का नाम *                                                                                                    |                                                                                                    |                   |
| Eg: Rabinarayana Das                                                                                                    |                                                                                                    |                   |
| पिता / पति का नाम *                                                                                                    | माता का नाम *                                                                                                    |                   |
| Eg: Rabinarayana Das                                                                                                    | Eg: Manasi Das                                                                                                    |                   |
| स्थायी पता                                                                                                    |                                                                                                    |                   |
| आवेदित जिला *                                                                                                    | प्रखंड *                                                                                                    |                   |
| Select                                                                                                    | ~Select ~                                                                                                    |                   |
| पोस्ट ऑफिस *                                                                                                    | थाना *                                                                                                    |                   |
|                                                                                                    |                                                                                                    |                   |
| ग्राम *                                                                                                    | पता *                                                                                                    |                   |
|                                                                                                    | Eg: Plot no 1234, Near Rajivnagar chawk                                                                                                    |                   |
|                                                                                                    | h                                                                                                    |                   |
| <ol> <li>आवेदक अपने आवासीय प्रमाण- पत्र निर्गत स्थाई पता सं<br/>उम्मीदवारी रद्द कर दी जायेगी।</li> </ol>                                                                                                    | ते एक ही आवेदन भर सकते है। एक से अधिक जिला से आवेदन भरने पर                                                                                                    |                   |
| () आवेदक अपने आवासीय प्रमाण-पत्र निर्गत स्थाई पता सं<br>उम्मीववारी रद्द कर दी जावंगी।<br>जन्मतिथि (मैट्रिक/माध्यमिक प्रमाण पत्र के अनुसार) *<br>ad-MMM-vvvv                                                                                                    | मे एक ही आवेदन भर सकते है। एक से अधिक जिला से आवेदन भरने पर<br>जम्रु (01 जनवरी 2025 तक)                                                                                                    |                   |
| <ul> <li>आवेदक अपने आवासीय प्रमाण- पत्र निर्गत स्थाई पता सं<br/>उम्मीदवारी रह्न कर दी जायेगी।</li> <li>जन्मतिथि (मैट्रिक/माध्यमिक प्रमाज पत्र के अनुसार) *</li> <li>dd-MMM-yyyy</li> <li>आयु 01/01/2025 को 19 वर्ष से 40 वर्ष के बीच होनी<br/>चाहिए।</li> </ul>                                                                                                    | मे एक ही आवेदन भर सकते है। एक से अधिक जिला से आवेदन भरने पर<br>उम्रु (01 जनवरी 2025 तक)                                                                                                    |                   |
| <ul> <li>आवेदक अपने आवासीय प्रमाण- पत्र निर्गत स्थाई पता सं<br/>उम्मीवयारी रह्न कर दी जायंगी।</li> <li>जन्मतिथि (मैट्रिक/माध्यमिक प्रमाण पत्र के अनुसार) *</li> <li>dd-MMM-yyyy</li> <li>आयु 01/01/2025 को 19 वर्ष से 40 वर्ष के बीच होनी<br/>चाहिए।</li> <li>रिंग *</li> </ul>                                                                                                    | मे एक ही आवेदन भर सकते है। एक से अधिक जिला से आवेदन भरने पर<br>उद्ध (01 जनवरी 2025 तक)                                                                                                    |                   |
| <ul> <li>आवेदक अपने आवासीय प्रमाण-पत्र निर्गत स्थाई पता सं<br/>उम्मीववारी रद्द कर वी जायंगी।</li> <li>जम्मतिथि (मैट्रिक/माध्यमिक प्रमाण पत्र के अनुसार) *</li> <li>dd-MMM-yyyy</li> <li>आयु 01/01/2025 को 19 वर्ष से 40 वर्ष के बीच होनी<br/>चाहिए।</li> <li>त्या दुएष </li> <li>महिता </li> <li>थर्ड जेंडर</li> </ul>                                                                                                    | मे एक ही आवेदन भर सकते है। एक से अधिक जिता से आवेदन भरने पर<br>उम्रु (01 जनवरी 2025 तक)                                                                                                    |                   |
| <ul> <li>आवेदक अपने आवासीय प्रमाण- पत्र निर्गत स्थाई पता से उम्मीवयारी रह्न कर दी जायेगी।</li> <li>जम्मीवयारी रह्न कर दी जायेगी।</li> <li>जम्बतिथि (मैट्रिक/माध्यमिक प्रमाण पत्र के अनुसार) *</li> <li>dd-MMM-yyyy</li> <li>जायु 0/(0)/2025 को 19 वर्ष से 40 वर्ष के बीच होनी चाहिए।</li> <li>ले पुरुष </li> <li>महिता </li> <li>धुरुष </li> <li>महिता </li> <li>धर्ड जेंडर जाति *</li> <li>सामान्य </li> <li>आर्थिक रूप से कमजोर वर्ग </li> </ul>                                                                                                    | मे एक ही आवेदन भर सकते है। एक से अधिक जिला से आवेदन भरने पर<br>उद्ध (01 जनवरी 2025 तक)<br>े<br>पिछड़ा वर्ग O अति पिछड़ा वर्ग O अनुसूचित जाति                                                                                                    |                   |
| <ul> <li>आवेदक अपने आवासीय प्रमाण-पत्र निर्मत स्पाई पता सं<br/>उम्मीवयारी रद्द कर दी जायंगी।</li> <li>जम्मतिथि (मैट्रिक/माध्यमिक प्रमाण पत्र के अनुसार) *</li> <li>dd-MMM-yyyy</li> <li>आयु 01/01/2025 को 19 वर्ष से 40 वर्ष के बीच होनी<br/>वाहिए।</li> <li>शिंग *</li> <li>पुरुष ○ महिला ○ थर्ड जेंडर<br/>जाति *</li> <li>अनुसुचित जनजाति</li> <li>आवेदक को प्रमाण पत्र संसप्त करना होगा।</li> </ul>                                                                                                    | मे एक ही आवेदन भर सकते है। एक से अधिक जिता से आवेदन भरने पर<br>उम्रु (01 जनवरी 2025 तक)                                                                                                    |                   |
| <ul> <li>आवेदक अपने आवासीय प्रमाण-पत्र निर्गत स्थाई पता सं<br/>उम्मीवयारी रद्द कर दी जायंगी।</li> <li>जम्मतिथि (मेट्रिक/माध्यमिक प्रमाण पत्र के अनुसार) *</li> <li>dd-MMM-yyyy</li> <li>जरा 01/01/2025 को 19 वर्ष से 40 वर्ष के बीच होनी<br/>वाहिए।</li> <li>लप प्ररुष &gt; महिला &gt; धर्ड जेंडर<br/>जाति *</li> <li>सामान्य &gt; आर्थिक रूप से कमजोर वर्ग </li> <li>अनुसूचित जनजाति</li> <li>आदेदक को प्रमाण पत्र संसप्त रूरना होगा।</li> <li>व्याजीव मी के आता / पोती / नाती / नाती /</li> </ul>                                                                                                    | वे एक ही आवेदन भर सकते है। एक से अधिक जिला से आवेदन भरने पर<br>उम्रु (01 जनवरी 2025 तक)<br>) पिछड़ा वर्ग ं अति पिछड़ा वर्ग ं अनुसूचित जाति<br>सामान्य प्रशासन विभाग के द्वारा निर्गत परिषत्र के<br>शवेदन देना चाहते हैं ? *                                                                                       |                   |
| <ul> <li>आवेदक अपने आवासीय प्रमाण- पत्र निर्गत स्थाई पता से उम्मीवयारी रह्न कर दी जायंगी।</li> <li>जम्मीवयारी रह्न कर दी जायंगी।</li> <li>जम्मतिथि (मैट्रिक/माध्यमिक प्रमाण पत्र के अनुसार) *</li> <li>dd-MMM-yyyy</li> <li>आयु 0/(0)/2025 को 19 वर्ष से 40 वर्ष के बीच होनी चाहिए।</li> <li>लिंग *</li> <li>पुरुष </li> <li>महिला </li> <li>धरुरुष </li> <li>महिला </li> <li>धर्ड जेंडर जाति *</li> <li>सामान्य </li> <li>आधिक रूप से कमजोर वर्ग </li> <li>अनुसूचित जनजाति</li> <li>आवेदक को प्रमाण पत्र संसक्र करना होगा।</li> <li>क्या आप स्वतंत्रता सेनानी के पोता / पोती / नाती / नतिनी [<br/>आतोक म] के आपार पर आरधित प्रेजी के अंतर्गत अपना अ<br/></li> <li>हाँ </li> <li>महीं</li> </ul>                                                                                                    | मे एक ही आवेदन भर सकते है। एक से अधिक जिता से आवेदन भरने पर<br>उम्रु (01 जनवरी 2025 तक)      पिछड़ा वर्ग () अति पिछड़ा वर्ग () अनुसूचित जाति<br>सामान्य प्रशासन विभाग के द्वारा निर्गत परिषत्र के<br>आवेदन देना चाहते हैं ? *                                                                                     |                   |
| <ul> <li>आवेदक अपने आवासीय प्रमाण-पत्र निर्मत स्थाई पता सं<br/>उम्मीवयारी रद्द कर दी जायंगी।</li> <li>जम्मतिथि (मैट्रिक/माध्यमिक प्रमाण पत्र के अनुसार) *</li> <li>dd-MMM-yyyy</li> <li>आयु ()/0/2025 को 19 वर्ष से 40 वर्ष के बीच होनी<br/>वाहिए।</li> <li>शिंग *</li> <li>पुरुष &gt; महिला &gt; थर्ड जेंडर<br/>जाति *</li> <li>पुरुष &gt; महिला &gt; थर्ड जेंडर<br/>जाति *</li> <li>अनुयुद्धवित जनजाति<br/>3 आवेदक को प्रमाण पत्र संलग्न करना होगा  <br/>वया आप स्वतंत्रता सेनानी के पोता / पोती / नातिगी   नातिगी  <br/>आलोक में ] के आधार पर आरक्षित श्रेणी के अंतर्गत अपना अ<br/><li>हॉ </li> <li>नहीं</li> <li>गेवरामीदिपाट &gt; आयतक &gt; प्रयातकोनग</li> </li></ul>                                                                                                    | मे एक ही आवेदन भर सकते है। एक से अधिक जिता से आवेदन भरने पर                                                                                                    |                   |
| <ul> <li>आवेदक अपने आवासीय प्रमाण-पत्र निर्मत स्थाई पता सं<br/>उम्मीववारी रद्द कर वी जायंगी।</li> <li>जम्मतिथि (मैट्रिक/माध्यमिक प्रमाण पत्र के अनुसार) *</li> <li>dd-MMM-yyyy</li> <li>आयु 0/01/2025 को 19 वर्ष से 40 वर्ष के बीच होनी<br/>गारिए।</li> <li>आयु 0/01/2025 को 19 वर्ष से 40 वर्ष के बीच होनी<br/>गारिए।</li> <li>खेर *</li> <li>पुरुष • महिता • थर्ड जेंडर<br/>जाति *</li> <li>सामान्य • आर्थिक रूप से कमजोर वर्ग •<br/>अनुसूचित जनजाति</li> <li>आवेदक को प्रमाण पत्र शंतप्र करना होगा।</li> <li>क्या आप स्वतंत्रता सेनानी के पोता / पोती / नाती / नतिनी [<br/>आरोदक मो के आपार पर आर्थित अणी के अंतर्गत अपना अ<br/>ि लहाँ • नहीं</li> <li>सेवणिक योययता (न्यूनतम इंटरमीडिपट) *</li> <li>इंटरमीडिएट • स्नातक • स्नातकोत्तर</li> </ul>                                                                                                    | मे एक ही आवेदन भर सकते है। एक से अधिक जिता से आवेदन भरने पर                                                                                                    |                   |
| <ul> <li>आदेवक अपने आवासीय प्रमाण-पत्र निर्मत स्थाई पता से उम्मीवयारी रद्व कर दी जायेगी।</li> <li>जम्मतिथि (मेट्रिक/माध्यमिक प्रमाण पत्र के अनुसार) *</li> <li>dd-MMM-yyyy</li> <li>असु 01/01/2025 को 19 वर्ष से 40 वर्ष के बीच होनी याहिए।</li> <li>असु 01/01/2025 को 19 वर्ष से 40 वर्ष के बीच होनी याहिए।</li> <li>असु 01/01/2025 को 19 वर्ष से 40 वर्ष के बीच होनी याहिए।</li> <li>असु 01/01/2025 को 19 वर्ष से 40 वर्ष के बीच होनी याहिए।</li> <li>असु 01/01/2025 को 19 वर्ष से 40 वर्ष के बीच होनी याहिए।</li> <li>असु 10/01/2025 को 19 वर्ष से 40 वर्ष के बीच होनी याहिए।</li> <li>असु 01/01/2025 को 19 वर्ष से 40 वर्ष के बीच होनी याहिए।</li> <li>असु 01/01/2025 को 19 वर्ष से कमजोर वर्ग </li> <li>असु 01/01/2025 को 19 वर्ष से कमजोर वर्ग </li> <li>असु 01/01/2025 को 19 वर्ष से कमजोर वर्ग </li> <li>असु 01/01/2025 को 19 वर्ष से कमजोर वर्ग </li> <li>असु 10/01/2025 को 19 वर्ष से कमजोर वर्ग </li> <li>असु 10/01/2025 को 19 वर्ष से कमजोर वर्ग </li> <li>असु 10/01/2025 को 19 वर्ष से कमजोर वर्ग </li> <li>असु 10/01/2025 को 19 वर्ष से कमजोर वर्ग </li> <li>असु 10/01/2025 को प्रमाण पत्र संराज करना होगा ।</li> <li>वया आप स्वर्तनत सेनानी के पोता / पोती / नाती / निती  </li> <li>आशाक में के आधार पर आरक्षित श्रेणी के अंतर्गत अपना अ<br/>हों </li> <li>नहीं</li> <li>में बी के आया (न्यूनतम इंटरमीडिएट ) *</li> <li>इंटरमीडिएट </li> <li>स्रातक </li> <li>स्रातकोत्तर *</li> </ul> | मे एक ही आवेदन भर सकते है। एक से अधिक जिला से आवेदन भरने पर<br>उम्रु (0) जनवरी 2025 तक)                                                                                                    |                   |
| () आवेदक अपने आवासीय प्रमाण-पत्र निर्मत स्थाई पता सं<br>उम्मीवयारी रह्न कर दी जायंगी।<br>जम्मतिथि (मैट्रिक/माध्यमिक प्रमाण पत्र के अनुसार) *<br>वd-MMM-yyyy () आयु ()/0/2025 को 19 वर्ष से 40 वर्ष के बीच होनी<br>चाहिए। (तेंग * <ul> <li>पुरुष ) महिला ) थर्ड जेंडर</li> <li>जाति *</li> <li>पुरुष ) महिला ) थर्ड जेंडर</li> <li>जाति *</li> <li>पुरुष ) आरिय रुप्प से कमजोर वर्ग )<br/>अन्युसूचित जनजाति</li> <li>अन्वेदक को प्रमाण पत्र केरस करना होगा  <br/>स्या आप स्वतंत्रता सेनानी के पोता / पोती / नातनी  <br/>आलोक में ] के आधा पर आरक्षित क्रेप्ती डेप्रतांत अपना अ<br/>् हाँ ) महीं</li> <li>मोबाजिक योग्यता (न्यूनतम इंटरमीडिपट) *</li> <li>इंटरमीडिपट ) रातिक ) स्नातकोत्तर</li> </ul>                                                                                                    | मे एक ही आवेदन भर सकते है। एक से अधिक जिता से आवेदन भरने पर<br>उम्रु (01 जनवरी 2025 तक)                                                                                                    |                   |
| () आवेदक अपने आवासीय प्रमाण-पत्र निर्मत स्थाई पता सं<br>उममीववारी रद्द कर दी जायंगी।<br>जम्मतिथि (मैट्रिक/माध्यमिक प्रमाण पत्र के अनुसार) *<br>dd-MMM-yyyy () आयु 0/01/2025 को 18 वर्ष से 40 वर्ष के बीच होनी<br>गाहिए। (तेम * <ul> <li>पुरुष </li> <li>महिला</li> <li>थर्ड जेंडर</li> <li>धाति *</li> <li>सामान्य</li> <li>आर्थिक रूप से कमजोर वर्ग</li> <li>अनुसुयित जनजाति</li> <li>आरोक में में के प्रमाण पत्र संसम्र करना होगा।</li> <li>वया आप स्वतंत्रता सेनानी के पोता / पोती / नाती / नतिनी [<br/>आरोक योग्यता (न्यूनतम इंटरमीडिपट) *</li> <li>इंटरमीडिपट </li> <li>स्वातक नेत्रर *</li> <li>Enter Mobile No.</li> <li>वया आपके विरुद्ध कोई आपराधिक मुकदमा दर्ज है? *</li> </ul>                                                                                                    | मे एक ही आवेदन भर सकते है। एक से अधिक जिता से आवेदन भरने पर<br>उम्रु (0) जनवरी 2025 तक)<br>पिछड़ा वर्ग O अति पिछड़ा वर्ग O अनुसूचित जाति<br>समान्य प्रशासन विभाग के द्वारा निर्गत परिपत्र के<br>आवेदन देना चाहते है ? *                                                                                           |                   |
| () आवेदक अपने आवासीय प्रमाण-पत्र निर्मत स्थाई पता सं<br>उम्मीवयारी रह्न कर वी जायेगी।<br>जन्मतिथि (मैट्रिक/माध्यमिक प्रमाण पत्र के अनुसार) *<br>dd-MMM-yyyy () आयु OI/OI/2025 को 19 वर्ष से 40 वर्ष के बीच होनी<br>वाहिए। () आयु OI/OI/2025 को 19 वर्ष से 40 वर्ष के बीच होनी<br>वाहिए। () आयु OI/01/2025 को 19 वर्ष से 40 वर्ष के बीच होनी<br>वाहिए। () आयु OI/01/2025 को 19 वर्ष से 40 वर्ष के बीच होनी<br>वाहिए। () आयु OI/01/2025 को 19 वर्ष से 40 वर्ष के बीच होनी<br>वाहिए। () आयु Car of प्रसित रूप से कमजोर वर्ग ()<br>() आयु ट्रिक जो प्रसाण पत्र संसप्त रूप्ता होगा। वया आप स्वतंत्रता सेनानी के पोता / पोती / नाती / नातिनी [<br>आतोक मो के आपर पर आर्थिक रूपा होगा। वया आप स्वतंत्रता सेनानी के पोता / पोती / नाती / नातिनी [<br>आतोक मो के आपर पर आर्थिक अपी के अंतर्यत अपना अ<br>् हॉ () नहीं से सामात्य () स्वतिक देटरमीडिएट ) * () हॉ () स्वतकोत्तर मोबाइल नंबर * Enter Mobile No. त्या आपके विरुद्ध कोई आपराधिक मुकदमा दर्ज है? * () हॉ () महीं                                                                                                    | <ul> <li>से एक ही आवेदन भर सकते है। एक से अधिक जिता से आवेदन भरने पर</li> <li>उम्रु (0) जनवरी 2025 तक)</li> <li>पिछड़ा वर्ग () अति पिछड़ा वर्ग () अनुसूचित जाति</li> <li>समान्य प्रशासन विभाग के द्वारा निर्गत परिपत्र के<br/>आवेदन देना चाहते हैं ? *</li> <li>ईमेल आईडी *</li> <li>Eg. abc@gmail.com</li> </ul> |                   |
| <b>()</b> आदेवक अपने आवासीय प्रमाण-पत्र निर्मत स्थाई पतां से<br>उम्मीवयारी रद्द कर दी जायेगी।<br>जन्मतिथि (मेट्रिक/माध्यमिक प्रमाण पत्र के अनुसार) *<br>dd-MMM-yyyy <b>()</b> अप्यु OI/OI/2025 को 19 वर्ष से 40 वर्ष के बीच होनी<br>वाहिए। (होंग * <b>()</b> अप्यु OI/OI/2025 को 19 वर्ष से 40 वर्ष के बीच होनी<br>वाहिए। होंग * <b>()</b> अप्यु OI/OI/2025 को 19 वर्ष से 40 वर्ष के बीच होनी<br>वाहिए। होंग * <b>()</b> अप्यु OI/OI/2025 को 19 वर्ष से 40 वर्ष के बीच होनी<br>वाहिए। होंग * <b>()</b> अप्यु OI/OI/2025 को 19 वर्ष से 40 वर्ष के बीच होनी वाति * <b>()</b> अप्यु प्रित जनजाति <b>()</b> अप्येदक को प्रमाण पत्र संराप्त करना होगा। वया आप स्पतंत्रता सेनानी के पोता / पोती / नाती / नतिनी  <br>आसोक मे] के आधार पर आरक्षित अप्रा / पोती / नतती  <br>आसोक मे] के आधार पर आरक्षित अप्रा वर्क अर्मात अपना 3<br>हों <b>()</b> नहीं सेवरपमीडिएट ) * <b>()</b> इंटरपमीडिएट ) स्थातक () स्थातकोत्तर मोबाइस नंबर * Enter Mobile No. वया आपके विरुद्ध कोई आपराधिक मुकदमा दर्ज है? * <b>()</b> हॉ <b>()</b> नहीं पहचान विन्ह । *                                                                                                    | मे एक ही आवेदन भर सकते है। एक से अधिक जि़ला से आवेदन भरने पर<br>उम्र (0) जनवरी 2025 तक)                                                                                                    |                   |

चित्र 2-3 होम गार्ड आवेदन (बुनियादी विवरण) स्क्रीन (1)

होमगार्ड आवेदन पृष्ठ में चित्र 2-3 का संदर्भ लें-

- टेक्स्ट बॉक्स फ़ील्ड में <u>आवेदक का नाम</u> (आवेदन करने वाले उम्मीदवार का नाम) दर्ज करें।
  टेक्स्ट बॉक्स फ़ील्ड में <u>पिता या पति का नाम</u> (आवेदक का) दर्ज करें।

| Quality System Template      | Rev.: <b>1.1</b><br>Page #:6 Of 21 |
|------------------------------|------------------------------------|
| Bihar Home Guard Recruitment |                                    |

टेक्स्ट बॉक्स फ़ील्ड में <u>माता का नाम</u> (आवेदक का) दर्ज करें।

स्थायी पता अनुभाग के अंतर्गत-

- ड्रॉप डाउन मेनू से <u>आवेदित जिला</u> (आवेदक किस जिले में आवेदन करना चाहता है) का चयन करें।
- ड्रॉप डाउन मेनू से <u>ब्लॉक</u> (जिला चुनने के बाद विकल्प स्वतः फ़िल्टर हो जाएगा) का चयन करें।
- टेक्स्ट बॉक्स फ़ील्ड में <u>पोस्ट ऑफिस</u>, <u>पुलिस</u>, <u>ग्राम</u> और <u>पुरा पता</u> दर्ज करें।

नोट: आवेदक अपने आवासीय प्रमाण पत्र में जारी स्थायी पते का केवल एक ही आवेदन पत्र भर सकते हैं।

आवेदन पत्र में एक से अधिक जिले भरे जाने पर अभ्यर्थी का आवेदन निरस्त कर दिया जाएगा।

- कैलेंडर नियंत्रण से <u>जन्म तिथि</u> का चयन करें (जन्म तिथि मैट्रिकुलेशन या माध्यमिक प्रमाणीकरण के अनुसार होनी चाहिए)।
- जन्म तिथि के चयन के अनुसार, आयु की गणना स्वचालित रूप से की जाती है।

नोट: आयु 01/01/2025 को 19 वर्ष से 40 वर्ष के बीच होनी चाहिए।

- रेडियो बटन पर क्लिक करके लिंग (आवेदक का) चुनें।
- रेडियो बटन पर क्लिक करके जाति (आवेदक की) का चयन करें।

नोटः आवेदक को प्रमाण के रूप में जाति प्रमाण पत्र संलग्न करना होगा।

- यदि आवेदक स्वतंत्रता सेनानी का पौत्र/पौत्री/नाती/नातिन होने के आधार पर आरक्षित श्रेणी के अंतर्गत आवेदन करना चाहता है |सामान्य प्रशासन विभाग द्वारा जारी परिपत्र के अनुसार), तो हाँ रेडियो बटन पर क्लिक करें, यदि नहीं, तो नहीं बटन पर क्लिक करें।
- संबंधित विकल्प पर क्लिक करके <u>शैक्षिक योग्यता</u> (आवेदक की) का चयन करें।

नोटः होमगार्ड के लिए आवेदन हेतु न्यूनतम योग्यता इंटरमीडिएट है।

- टेक्स्ट बॉक्स फ़ील्ड में <u>मोबाइल नंबर</u> और <u>ईमेल आईडी</u> दर्ज करें।
- आवेदक के खिलाफ कोई आपराधिक मामला दर्ज है या नहीं, हां/नहीं रेडियो बटन पर क्लिक करें
- यदि हाँ, तो पृष्ठ प्रदर्शित करने के लिए आगे विस्तृत हो जाता है (चित्र 2-4 देखें) ।

| क्या आपके विरुद्ध कोई आपराधिक मुकदमा दर्ज है? * | काण्ड संख्या अंकित करें * |
|-------------------------------------------------|---------------------------|
| . हाँ ○ नहीं                                    | Eg: 01                    |
|                                                 |                           |

चित्र 2-4 होम गार्ड एप्लीकेशन स्क्रीन (2)

| Quality System Template      | Rev.: <b>1.1</b><br>Page #:7 of 21 |
|------------------------------|------------------------------------|
| Bihar Home Guard Recruitment |                                    |

- टेक्स्ट बॉक्स फ़ील्ड में केस नंबर दर्ज करें।
- यदि कोई <u>पहचान चिह्न 1</u> है (जैसे बाएं या दाएं गाल पर किसी प्रकार का तिल), तो टेक्स्ट बॉक्स फ़ील्ड में इसका उल्लेख करें।
- यदि कोई <u>पहचान चिह्न 2</u> (गर्दन के पीछे कोई दूसरा चिह्न जैसे जन्मचिह्न) है, तो टेक्स्ट बॉक्स फ़ील्ड में उसका उल्लेख करें।
- जारी रखें बटन पर क्लिक करें.
  - 。 पिछले पृष्ठ पर वापस जाने के लिए, वापस जाएँ बटन पर क्लिक करें

यह पृष्ठ स्वतः ही अपलोड दस्तावेज़ पृष्ठ पर चला जाता है (चित्र 2-5 देखें)।

| e Guard A                                | pplication 2025                                        |                                                                                          |                                                                                                    |                                                                 | * indicates m                      |
|------------------------------------------|--------------------------------------------------------|------------------------------------------------------------------------------------------|----------------------------------------------------------------------------------------------------|-----------------------------------------------------------------|------------------------------------|
| Basic Details                            |                                                        | - 2 Upl                                                                                  | oad Documents                                                                                                    |                                                                 | 3 Preview                          |
| आवेदक अपना फोटो                          | अपलोड करें *                                           | फोटो अ                                                                                   | गलोट काने साम निग                                                                                                    | गतों का भगन                                                     |                                    |
| Choose File                              | pic.jpg                                                | <b>रखें</b><br>1. फं<br>2. फं<br>हो<br>3. फं<br><b>4. फं</b><br><b>6</b><br><b>5. jp</b> | ोटो 2 माह से अधिक पुरान<br>ोटो रंगीन हो एवं उस पर च<br>।<br>टो का बैकग्राउंड सफ़ेद ह<br>।<br>टो का बाइज ( 50 - 10(<br>च में हो ।<br>g / .jpeg फॉर्मेट में हो । | ा नहीं हो  <br>ान्म तिथि अंकित<br>होना चाहिए  <br>) ) के॰बी॰ के |                                    |
| हस्ताक्षर अपलोड करें                     | (अंग्रेजी में) *                                       |                                                                                          |                                                                                                    |                                                                 | $\bigcirc$                         |
| Choose File                              | Sign2.jpg                                              | हस्ताक्ष<br>बातों क                                                                      | र का स्कैन अपलोड करते<br>1 ध्यान रखें                                                                                                    | समय निम्न                                                       | DA Rum                             |
| हस्ताक्षर अपलोड करें                     | (हिन्दी में) *                                         | 1. हर                                                                                    | स्ताक्षर का बैकग्राउंड सफ़े                                                                                                    | द होना चाहिए ।                                                  | Val guilt                          |
| Choose File                              | Sign1.jpg                                              | 2. ह<br>के<br>3. jp                                                                      | तीक्षर के स्केन की सीइज<br>॰बी॰ के बीच में हो  <br>g / .jpeg फॉर्मेट में हो                                                                                    | (25-50)                                                         | 3, 2000 4                          |
| आवेदक निम्न दर                           | न्तावेज अपलोड करें                                     |                                                                                          |                                                                                                    |                                                                 | /                                  |
| निवास प्रमाण पत्र *                      |                                                        |                                                                                          | जन्मतिथि से सम्बंधित                                                                                                    | मैट्रिक /समकक्ष प्र                                             | माण-पत्र *                         |
| Choose File                              | PDF.pdf                                                |                                                                                          | Choose File                                                                                                    | PDF.pdf                                                         |                                    |
| Upload pdf File                          | of Maximum 200KB                                       |                                                                                          | Upload pdf File                                                                                                    | e of Maximum                                                    | 200КВ                              |
| इंटरमीडिएट (१०+२)                        | अथवा समकक्ष परीक्षा उत्तीर्णता प्रमाण-पत्र *           |                                                                                          | इंटरमीडिएट (१०+२)                                                                                                    | अथवा समकक्ष पर                                                  | रिक्षा अंक प्रमाण-पत्र *           |
| Choose File                              | PDF.pdf                                                |                                                                                          | Choose File                                                                                                    | PDF.pdf                                                         |                                    |
| ⊙Upload pdf File<br>स्व घोषणा            | of Maximum 200KB                                       |                                                                                          | ()Upload pdf File                                                                                                    | e of Maximum                                                    | 200KB                              |
| 🗹 मैं प्रमाणित करत<br>सूचना के रद्द किया | ा / करती हूँ की ऊपर दी गयी सूचनायें तथ<br>जा सकता है । | ा संलग्न प्रमाण -                                                                        | • पत्र सही है   मिथ्या पा                                                                                                    | ए जाने पर मेरी उ                                                | उम्मीदवारी एवं नामांकन कभी भी बिना |
| Enter Captcha                            |                                                        |                                                                                          |                                                                                                    |                                                                 |                                    |

चित्र 2-5 दस्तावेज़ अपलोड करें स्क्रीन

| Quality System Template      | Rev.: <b>1.1</b><br>Page #:8 Of 21 |
|------------------------------|------------------------------------|
| Bihar Home Guard Recruitment |                                    |

अपलोड दस्तावेज़ पृष्ठ में चित्र 2-5 का संदर्भ लें-

फ़ाइल चुनें बटन पर क्लिक करके आवेदक की फोटो अपलोड करें।

नोटः फोटो अपलोड करते समय निम्नलिखित बातों का पालन करें-

फोटो अपलोड करते समय निम्नलिखित बातों का पालन करें ।

- फोटो 2 महीने से अधिक पुराना नहीं होना चाहिए।
- फोटो रंगीन होना चाहिए और उस पर जन्मतिथि अंकित होनी चाहिए।
- फोटो की पृष्ठभूमि सफ़ेद होनी चाहिए।
- о फोटो का आकार (50 100) кв के बीच होना चाहिए ।
- फ़ाइल चुनें बटन पर क्लिक करके हस्ताक्षर (अंग्रेजी में) अपलोड करें।
- फ़ाइल चुनें बटन पर क्लिक करके हस्ताक्षर (हिंदी में) अपलोड करें।

नोटः स्कैन किए गए हस्ताक्षर अपलोड करते समय निम्नलिखित बिंदुओं का पालन करें-

- हस्ताक्षर की पृष्ठभूमि सफेद होनी चाहिए।
- स्कैन किए गएँ हस्ताक्षर का आकार (25 50) केबी के बीच होना चाहिए।
- फोटो jpg / .jpeg प्रारूप में होना चाहिए।

आवेदक को निम्नलिखित दस्तावेज अपलोड करने चाहिए" अनुभाग के अंतर्गत, आवेदक को संबंधित अनिवार्य अनुभाग में दस्तावेज अपलोड करने होंगे-

- फ़ाइल चुनें बटन पर क्लिक करके पता प्रमाण अपलोड करें (दस्तावेज़ पीडीएफ प्रारूप में होना चाहिए और आकार में 200 केबी के भीतर होना चाहिए)।
- जन्म तिथि से संबंधित मैट्रिकुलेशन/समकक्ष प्रमाण पत्र अपलोड करें (दस्तावेज पीडीएफ प्रारूप में होना चाहिए और आकार 200 केबी के भीतर होना चाहिए) फ़ाइल चुनें बटन पर क्लिक करके।
- फ़ाइल चुनें बटन पर क्लिक करके इंटरमीडिएट (10+2) या समकक्ष परीक्षा उत्तीर्णता प्रमाणपत्र (दस्तावेज पीडीएफ प्रारूप में होना चाहिए और आकार में 200 केबी के भीतर होना चाहिए) अपलोड करें।
- फ़ाइल चुनें बटन पर क्लिक करके इंटरमीडिएट (10+2) या समकक्ष परीक्षा अंक प्रमाणपत्र अपलोड करें (दस्तावेज पीडीएफ प्रारूप में होना चाहिए और आकार 200 केबी के भीतर होना चाहिए)।
- चेक बॉक्स पर क्लिक करके स्व-घोषणा (मैं प्रमाणित करता हूँ कि ऊपर दी गई जानकारी और संलग्न प्रमाण पत्र सही हैं। यदि यह गलत पाया जाता है, तो मेरी उम्मीदवारी और नामांकन बिना किसी सूचना के किसी भी समय रद्द किया जा सकता है) पर क्लिक करें।
- सुरक्षा उद्देश्य के लिए, टेक्स्ट बॉक्स फ़ील्ड में कैप्चा दर्ज करें।

| Quality System Template      | Rev.: <b>1.1</b><br>Page #:9 of 21 |
|------------------------------|------------------------------------|
| Bihar Home Guard Recruitment |                                    |

नोटः कैप्चा बदलने के लिए आइकन पर क्लिक करें ( ) और आगे एक नया कैप्चा प्रदर्शित करना होगा।

- सहेजें और जारी रखें बटन पर क्लिक करें।
  - या पिछले पृष्ठ पर वापस जाने के लिए, वापस जाएँ बटन पर क्लिक करें।

इसके अलावा स्क्रीन पर एक पुष्टिकरण पॉप-अप प्रदर्शित होता है (चित्र 2-6 देखें) ।

| !                                 |
|-----------------------------------|
| Are you sure to Save this record? |
| Yes No                            |

चित्र 2-6 पुष्टिकरण चेतावनी पॉप-अप स्क्रीन

चित्र 2-6 का संदर्भ लें, पुष्टिकरण अलर्ट पॉप-अप में-

- पुष्टि के लिए हाँ बटन पर क्लिक करें।
- पुष्टिकरण रद्द करने के लिए, नहीं बटन पर क्लिक करें।

इसके अलावा स्क्रीन पर एक पुष्टिकरण पॉप-अप प्रदर्शित होता है (चित्र 2-7 देखें) ।

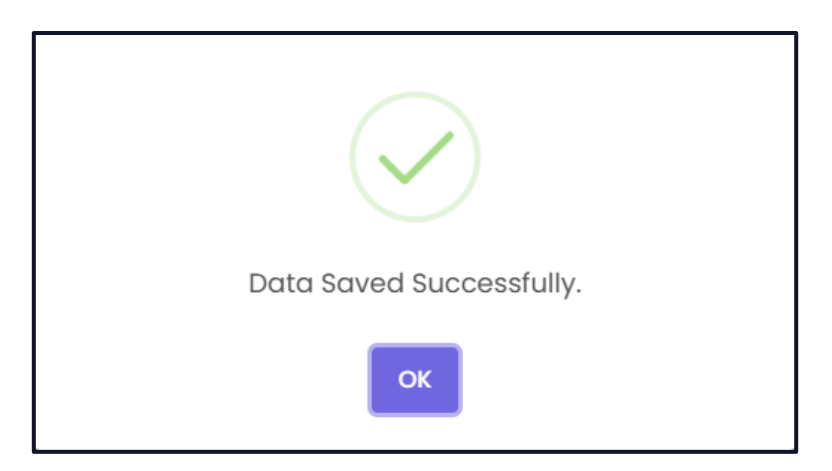

चित्र 2-7 पुष्टिकरण पॉप-अप स्क्रीन

| Quality System Template      | Rev.: <b>1.1</b><br>Page #:10 of 21 |
|------------------------------|-------------------------------------|
| Bihar Home Guard Recruitment |                                     |

• पॉप-अप बंद करने के लिए ओके बटन पर क्लिक करें।

इसके अलावा, पृष्ठ स्वचालित रूप से पूर्वावलोकन पृष्ठ पर चला जाएगा (चित्र 2-8 देखें)।

| ne Gu                                                 | ard Applicatio                                 | n 2025                                                                                |                                        |                                                                                                    |                                                                                                    |                                                                                                    | * indicates                      | mandato |
|-------------------------------------------------------|------------------------------------------------|---------------------------------------------------------------------------------------|----------------------------------------|----------------------------------------------------------------------------------------------------|----------------------------------------------------------------------------------------------------|----------------------------------------------------------------------------------------------------|----------------------------------|---------|
| 🕑 Basi                                                | ic Details                                     |                                                                                       | — 🕑 Up                                 | load Document                                                                                                    | ts —                                                                                                    |                                                                                                    | - ③ Previe                       | w       |
| आवेदित<br>आवेदक<br>Sonali<br>©<br>व्यक्तिग            | जिला: Araria<br>का नामः<br>Nayak<br>त विवरण    |                                                                                       |                                        | 5                                                                                                    |                                                                                                    |                                                                                                    |                                  |         |
| जातिः<br>सामान<br>लिंगः<br>महिला<br>माता व<br>Mana    | य<br>१<br>हा नाम:<br>asi Nayak                 | जन्मतिथि:<br>01-Jan-1994<br>31 वर्ष, ० माह, ० दिन<br>पिता / पति का नाम:<br>Anil Neyok |                                        | क्या आप स<br>विभाग के द्व<br>अंतर्गत अप<br>नहीं<br>पहचान चिन<br>Loft<br>स्वैक्षणिक यो<br>इंटरमीडिएट<br>क्या आपके<br>नहीं<br>काण्ड संख्य<br>नहीं | स्तंत्रता सेनानी के पोता<br>रा निर्गत परिपत्र के अ<br>ना आवेदन देना चाहते<br>ह 1:<br>ग्यता:<br>2<br>विरुद्ध कोई आपराधित<br>1 अंकित करें | / पोती / नाती / नतिनी [ सा।<br>ालोक में] के आधार पर आरो<br>हैं ?<br>पहचान चिन्ह 2:<br>Right<br>क मुकदमा दर्ज है?: | मान्य प्रथासन<br>क्षित श्रेणी के |         |
| स्थायी प                                              | ता                                             |                                                                                       |                                        |                                                                                                    |                                                                                                    |                                                                                                    |                                  |         |
| ाज़ली:<br>Arari<br>पोस्ट -<br>BBSR<br>ग्राम/न<br>BBSR | a<br>ऑफिस:<br>गर निकाय:<br>nents               | अखडः<br>Araria<br>थानाः<br>BBSR<br>पताः<br>Vani Vihar, BBSR                           |                                        |                                                                                                    |                                                                                                    |                                                                                                    |                                  |         |
| SI No.                                                | Document Name                                  |                                                                                       | Certificate                            |                                                                                                    |                                                                                                    |                                                                                                    |                                  |         |
| 01                                                    | निवास प्रमाण पत्र                              |                                                                                       | Reside                                 | ntial.pdf                                                                                                    | ىك                                                                                                    |                                                                                                    |                                  |         |
| 02                                                    | आरक्षण सम्बन्धी प्रमाण-प                       | ার                                                                                    | Reserv<br>16 MB                        | ation.pdf                                                                                                    |                                                                                                    |                                                                                                    |                                  |         |
| 03                                                    | जन्मतिथि से सम्बंधित मैट्रि<br>पत्र            | क /समकक्ष प्रमाण-                                                                     | Matrice<br>16 MB                       | llation.pdf                                                                                                    | ⊻                                                                                                    |                                                                                                    |                                  |         |
| 04                                                    | इंटरमीडिएट (१०+२) अथ<br>उत्तीर्णता प्रमाण-पत्र | ावा समकक्ष परीक्षा                                                                    | 16 MB                                  | ate.pdf                                                                                                    | ځ                                                                                                    |                                                                                                    |                                  |         |
| 05                                                    | इंटरमीडिएट (१०+२) अध<br>अंक प्रमाण-पत्र        | वा समकक्ष परीक्षा                                                                     | Por 16 MB                              | heet.pdf                                                                                                    | ⊻                                                                                                    |                                                                                                    |                                  |         |
| 06                                                    | हस्ताक्षर (अंग्रेजी में)                       |                                                                                       | Pelky                                  | an-                                                                                                    | ⊻                                                                                                    |                                                                                                    |                                  |         |
| 07                                                    | हस्ताक्षर अपलोड करें (हि                       | न्दी में)                                                                             | 3,22144                                |                                                                                                    | ⊻                                                                                                    |                                                                                                    |                                  |         |
| स्व घो                                                | विणा *                                         |                                                                                       |                                        |                                                                                                    |                                                                                                    |                                                                                                    |                                  |         |
|                                                       | में प्रमाणित करता / करती हूँ के                | ो ऊपर दी गयी सूचनायें त'<br>गे किना सत्तना के उह किग                                  | था संलग्न प्रमाण - प<br>र जा सकता है । | म्त्र सही है   मिथ्या प                                                                                                    | ाए जाने पर मेरी                                                                                                    |                                                                                                    |                                  |         |

## चित्र 2-8 पूर्वावलोकन स्क्रीन

| Quality System Template      | Rev.: <b>1.1</b><br>Page #: <b>11</b> of 21 |
|------------------------------|---------------------------------------------|
| Bihar Home Guard Recruitment |                                             |

चित्र 2-8 का संदर्भ लें तो पूर्वावलोकन पृष्ठ पर, यह एप्लिकेशन का विस्तृत डेटा प्रदर्शित करता है।

- एप्लिकेशन का डेटा संपादित करने के लिए, संपादित करें बटन पर क्लिक करें।
- पुष्टि के लिए, पुष्टि करें बटन पर क्लिक करें।

और आगे एक पुष्टिकरण अलर्ट पॉप-अप स्क्रीन पर दिखाई देता है (चित्र 2-9 देखें)।

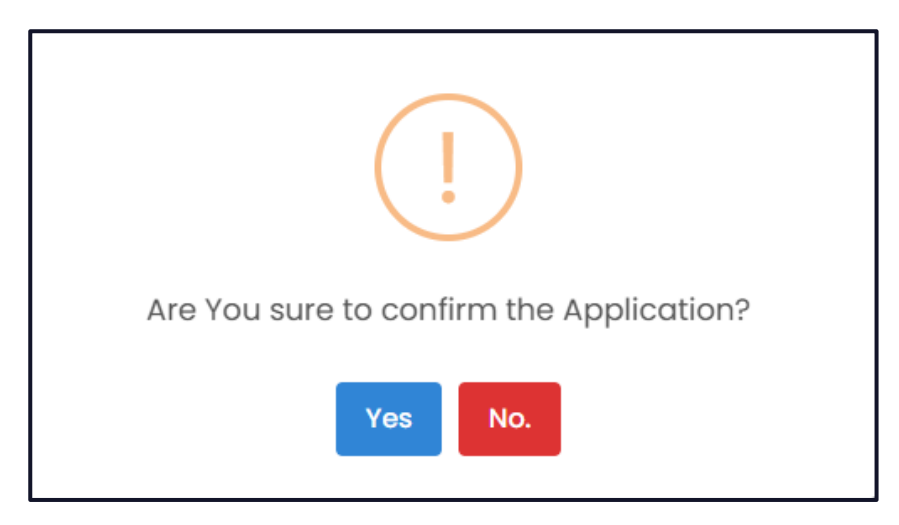

चित्र 2-9 पुष्टिकरण चेतावनी स्क्रीन

चित्र 2-9 का संदर्भ लें, पुष्टिकरण अलर्ट पॉप-अप में-

- पुष्टि के लिए हाँ बटन पर क्लिक करें।
- या रद्द करने के लिए, नहीं बटन पर क्लिक करें.

इसके अलावा स्क्रीन पर एक ओटीपी पॉप-अप प्रदर्शित होता है (चित्र 2-10 देखें) ।

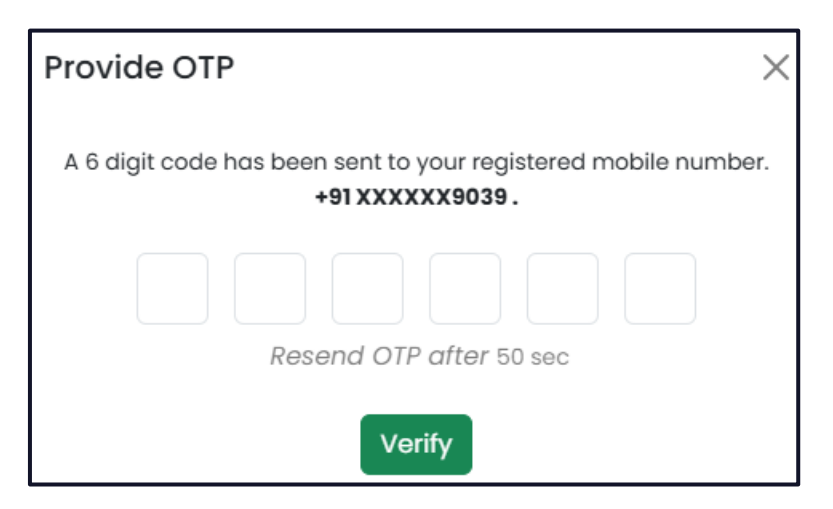

चित्र 2-10 ओटीपी स्क्रीन

वन टाइम पिन (ओटीपी) कोड पंजीकृत मोबाइल नंबर पर भेजा जाता है।

| Quality System Template      | Rev.: <b>1.1</b><br>Page #:12 of 21 |
|------------------------------|-------------------------------------|
| Bihar Home Guard Recruitment |                                     |

• नंबर टेक्स्ट बॉक्स में ओटीपी नंबर दर्ज करें।

नोट: 50 सेकंड के बाद पंजीकृत नंबर पर पुनः ओटीपी भेजना होगा।

• सत्यापित करें बटन पर क्लिक करें.

इसके अलावा स्क्रीन पर एक पुष्टिकरण पॉप-अप प्रदर्शित होता है (चित्र 2-11 देखें) ।

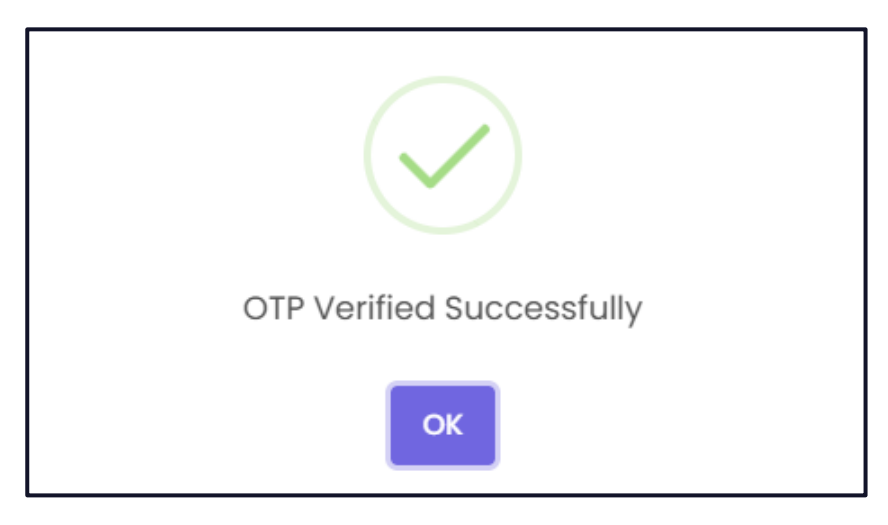

चित्र 2-11 पुष्टिकरण स्क्रीन

• पॉप-अप बंद करने के लिए ओके बटन पर क्लिक करें।

इसके अलावा, यह पेज भुगतान प्रक्रिया के लिए भुगतान पेज पर ले जाता है (चित्र 2-12 देखें)।

| <b>Bihar Home Guard</b><br>बिहार गृह रक्षक |                   |                                |                       |
|--------------------------------------------|-------------------|--------------------------------|-----------------------|
| ←Payment                                   |                   |                                | * indicates mandatory |
| Candidate Information                      |                   | Select Payment Option          |                       |
| (2) Name : Sonali Nayak                    | ଡ଼ dender : महिला | • SBlePay                      |                       |
| 😤 Category : सामान्य                       | Ref Id :          | Ø SabPaisa                     |                       |
| 🔇 Mobile :                                 | 🗹 Email :         | <ul> <li>O BillDesk</li> </ul> |                       |
|                                            |                   | Total Amount: ₹ 100.00         | Make a Payment        |
| // // Pay Now                              |                   |                                |                       |

चित्र 2-12 भुगतान स्क्रीन (1)

| Quality System Template      | Rev.: <b>1.1</b><br>Page #:13 of 21 |
|------------------------------|-------------------------------------|
| Bihar Home Guard Recruitment |                                     |

चित्र 2-12 का संदर्भ लें तो, भुगतान पृष्ठ पर अभ्यर्थी की जानकारी प्रदर्शित होती है - नाम, लिंग, श्रेणी, संदर्भ आईडी, मोबाइल और ईमेल।

- रेडियो बटन पर क्लिक करके संबंधित भुगतान विकल्प का चयन करें।
- भुगतान के लिए, भुगतान करें बटन पर क्लिक करें (भुगतान की कुल राशि प्रदर्शित होती है)।

इसके बाद पेज बैंक स्क्रीन पर पहुंचता है (चित्र 2-13 देखें)।

| Time out after 04:47 minutes   |                                        |  |  |
|--------------------------------|----------------------------------------|--|--|
| IB India<br>(TMC               | IB Indian Bank Payment Demo<br>(TMOO1) |  |  |
| Hi,<br>Sonali Nayak            | Hi, 🔄 sonali.nayak<br>Sonali Nayak 😪   |  |  |
| Bill Amount<br>Convenience Fee | INR 100.00<br>INR 00                   |  |  |
| Total Amour                    | nt INR 100.00                          |  |  |
| Payment Mo                     | Payment Mode                           |  |  |
| E Cards                        | >                                      |  |  |
| 🏓 Pay thr                      | Pay through UPI                        |  |  |
| Pay thr                        | Pay through UPI QR Codes >             |  |  |
| ☐ Netbanking >                 |                                        |  |  |
| Wallets                        | · · · · ·                              |  |  |
| ₹ Cash a                       | ₹ Cash and Others >                    |  |  |
| Powered by Ø SabPaisa          |                                        |  |  |
| MasterCard<br>SecureCode       | VISA Verified by SECURED BY VISA       |  |  |
|                                | Disclaimer                             |  |  |

चित्र 2-13 भुगतान स्क्रीन (2)

| Quality System Template      | Rev.: <b>1.1</b><br>Page #:14 of 21 |
|------------------------------|-------------------------------------|
| Bihar Home Guard Recruitment |                                     |

- संबंधित भुगतान मोड का चयन करें और आगे उम्मीदवार को भुगतान डेटा भरना होगा।
- उदाहरण के लिए- यदि उम्मीदवार भुगतान मोड के रूप में "कार्ड" का चयन करता है, तो कार्ड विवरण भरने के लिए पेज विस्तृत हो जाता है (चित्र 2-14 देखें) ।

| Time                                             | out after 03:41 minutes                |  |  |
|--------------------------------------------------|----------------------------------------|--|--|
| IB India<br>(TMO                                 | IB Indian Bank Payment Demo<br>(TMOO1) |  |  |
| Hi,<br>Sonali Nayak                              | ା sonali.nayak<br>ଅ                    |  |  |
| Bill Amount<br>Convenience Fee                   | INR 100.00<br>INR 00                   |  |  |
| Total Amoun                                      | nt INR 100.00                          |  |  |
|                                                  | Change Payment Mode                    |  |  |
| XXXX XXXX X<br>Card Holder Name<br>Card Holder N | XXX XXXX                               |  |  |
| Valid Upto                                       | CVV @                                  |  |  |
| MM/YY                                            | 3 digits                               |  |  |
| Procee                                           | nd to Pay (INR 100.00)                 |  |  |
| <b>Q</b> :                                       | Powered by 6 SabPaisa                  |  |  |
| MasterCard                                       | Protess Verified by                    |  |  |

चित्र 2-14 भुगतान स्क्रीन (3)

संबंधित टेक्स्ट बॉक्स में कार्ड विवरण दर्ज करें और आगे बढ़ें बटन पर क्लिक करें।

इसके अलावा भुगतान पुष्टिकरण पॉप-अप स्क्रीन पर दिखाई देता है (चित्र 2-15 देखें)।

| Quality System Template      | Rev.: <b>1.1</b><br>Page #:15 of 21 |
|------------------------------|-------------------------------------|
| Bihar Home Guard Recruitment |                                     |

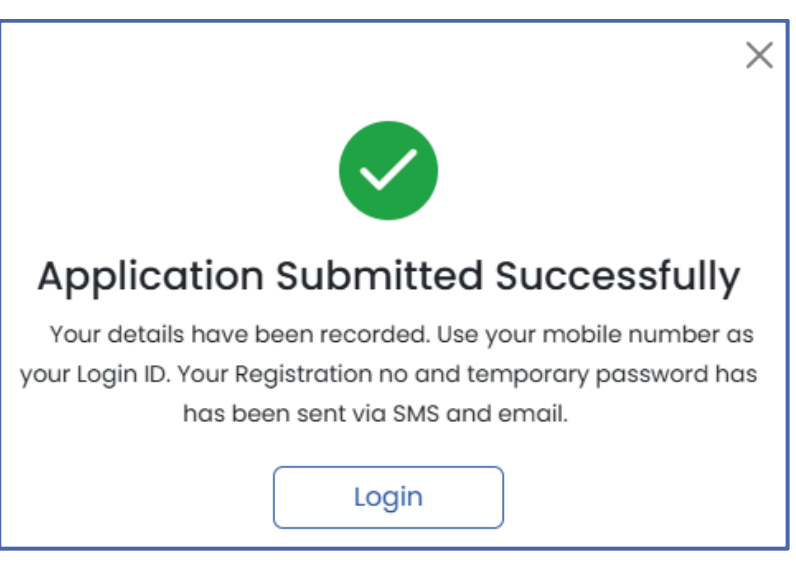

चित्र 2-15 पुष्टिकरण पॉप-अप

चित्र 2-15 का संदर्भ लें तो यह आवेदन के सफलतापूर्वक प्रस्तुत होने को प्रदर्शित करता है।

उपयोगकर्ता पृष्ठ पर लॉग इन करने के लिए, लॉग इन बटन पर क्लिक करें।

# 2.2 लॉगिन

पृष्ठ स्वचालित रूप से लॉगिन पृष्ठ पर चला जाएगा (चित्र 2-16 देखें)।

| "https//onlinebhg.bihar.gov.in" i                                                                            | s the authenticated website for Bihar Home Guard Recruitment Process. |
|----------------------------------------------------------------------------------------------------|-----------------------------------------------------------------------|
|                                                                                                    | Bihar Home Guard<br>बिहार गृह रक्षक                                   |
|                                                                                                    | For Existing Users (मौजूदा उपयोगकर्ताओं के लिए)                       |
| Contraction of the second                                                                                    | Enter Your Registration Id                                            |
| and a state over 202 and the and a state of the                                                              | Enter Your Password                                                   |
| Bihar Home Guard Recruitment 2025                                                                            | Forgot Password?                                                      |
| Start Date for Online Registration<br>27 <sup>th</sup> Mar 2025<br>Fad bate for Online Registration<br>Apply | Enter captcha                                                         |
| End Date for Online Registration     16 <sup>th</sup> Apr 2025     Apr 2025                                  | Login                                                                 |
|                                                                                                    | 🕒 Term & Condition for Online Payment                                 |

चित्र 2-16 लॉगिन स्क्रीन (1)

लॉगिन पेज में चित्र 2-16 का संदर्भ लें-

| Quality System Template      | Rev.: <b>1.1</b><br>Page #:16 of 21 |
|------------------------------|-------------------------------------|
| Bihar Home Guard Recruitment |                                     |

- टेक्स्ट बॉक्स फ़ील्ड में उपयोगकर्ता नाम और पासवर्ड दर्ज करें।
- पासवर्ड देखने के लिए व्यू बटन पर क्लिक करें ().
  टेक्स्ट बॉक्स फ़ील्ड में कैप्चा (सुरक्षा उद्देश्य के लिए) दर्ज करें।

• नोट: कैप्चा बदलने के लिए आइकन पर क्लिक करें ( ) और आगे एक नया कैप्चा प्रदर्शित करना होगा।

• लॉगइन बटन पर क्लिक करें.

यह पृष्ठ आगे उपयोगकर्ता के डैशबोर्ड पर ले जाता है (चित्र 2-21 देखें) ।

#### पासवर्ड भूल गए 2.2.1

यदि उपयोगकर्ता पासवर्ड भूल गया है, तो लॉगिन पेज में पासवर्ड भूल गए विकल्प पर क्लिक करें।

|            | Bihar Ho<br>बिहार गृह | me Guard<br>रक्षक         |  |
|------------|-----------------------|---------------------------|--|
| For Exi    | sting Users (मौजृ     | नूदा उपयोगकर्ताओं के लिए) |  |
| Enter Your | Registration Id       |                           |  |
| Enter You  | ur Password           |                           |  |
|            |                       | Forgot Password?          |  |

चित्र 2-17 लॉगिन स्क्रीन (2)

पृष्ठ आगे चित्र 2-17 पर जाता है।

| Quality System Template      | Rev.: <b>1.1</b><br>Page #: <b>17</b> of 21 |
|------------------------------|---------------------------------------------|
| Bihar Home Guard Recruitment |                                             |

| Bihar Home Guai<br>बिहार गृह रक्षक | rd      |
|------------------------------------|---------|
| Forgot your Password?              |         |
| Registered Mobile Number           |         |
| Mobile Number                      | Get OTP |
| Resend OTP after 30 sec            |         |

चित्र 2-18 पासवर्ड भूल गए स्क्रीन (1)

- टेक्स्ट बॉक्स फ़ील्ड में पंजीकृत मोबाइल नंबर दर्ज करें। ओटीपी प्राप्त करें बटन पर क्लिक करें।
- - या लॉगिन पृष्ठ पर वापस जाने के लिए, लॉगिन बटन पर क्लिक करें।

वह पेज जहां पंजीकृत मोबाइल नंबर पर एक ओटीपी भेजा जाता है (चित्र 2-19 देखें)।

| Bihar Homeguard<br>बिहार गृहरक्षक           |                |  |
|---------------------------------------------|----------------|--|
| Forgot your Password?                       |                |  |
| Registered Mobile Number *                  |                |  |
|                                             | Change         |  |
| (1) 6 digit OTP will be sent to your mobile | no.            |  |
| Enter OTP                                   |                |  |
|                                             | Verify         |  |
|                                             | 🕙 00:00 Resend |  |
| Back to Login                               |                |  |

चित्र 2-19 पासवर्ड भूल गए स्क्रीन (2)

| Quality System Template      | Rev.: <b>1.1</b><br>Page #: <b>18</b> of 21 |
|------------------------------|---------------------------------------------|
| Bihar Home Guard Recruitment |                                             |

टेक्स्ट बॉक्स फ़ील्ड में ओटीपी दर्ज करें और सत्यापित करें बटन पर क्लिक करें।

पृष्ठ आगे चित्र 2-20 पर जाता है।

| ified 🔄                                                   |  |
|-----------------------------------------------------------|--|
|                                                           |  |
|                                                           |  |
| 0                                                         |  |
| 0                                                         |  |
| ıld contain                                               |  |
| etter √ One Number                                        |  |
| racters 🗸 One Symbol                                      |  |
| uld contain<br>etter √ One Number<br>racters √ One Symbol |  |

चित्र 2-20 पासवर्ड भूल गए स्क्रीन (3)

चित्र 2-20 का संदर्भ लें-

- टेक्स्ट बॉक्स फ़ील्ड में <u>नया पासवर्ड</u> दर्ज करें।
- पासवर्ड देखने के लिए <u>व्यू बटन</u> पर क्लिक करें ( टेक्स्ट बॉक्स फ़ील्ड में पासवर्ड (पुष्टि के लिए) पुनः दर्ज करें •
- •

नोट: पासवर्ड में एक बड़ा अक्षर, एक संख्या, न्यूनतम 15 अक्षर और एक प्रतीक होना चाहिए।

• सबमिट बटन पर क्लिक करें

| Quality System Template      | Rev.: <b>1.1</b><br>Page #: <b>19</b> Of 21 |
|------------------------------|---------------------------------------------|
| Bihar Home Guard Recruitment |                                             |

इसके बाद पासवर्ड बदला जाता है और नए क्रेडेंशियल के साथ लॉगिन किया जाता है। पेज डैशबोर्ड पर

जाता है (चित्र 2-21 देखें) ।

| 🔹 Bihar Home Guard<br>बिहार गृह रक्षक | Ξ                                                       | Ć <mark>e</mark> 8 |
|---------------------------------------|---------------------------------------------------------|--------------------|
| Quser image                           | My Application                                          |                    |
| G                                     | Home Gaurd Application 2025                             |                    |
| 00 Dashboard                          | 2810000057 Applied                                      |                    |
|                                       | Payment Details Successful                              |                    |
|                                       | Amount(in Rs.) Transaction ID Payment Date Paid Through |                    |

चित्र 2-21 डैशबोर्ड

चित्र 2-21 का संदर्भ लें तो डैशबोर्ड में होमगार्ड के लिए किया गया आवेदन प्रदर्शित होता है।

- आवेदन को संपादित करने के लिए, संपादित करें बटन पर क्लिक करें।
- आवेदन को देखने के लिए, पूर्वावलोकन बटन पर क्लिक करें और पृष्ठ विवरण देखें पृष्ठ पर चला जाएगा (चित्र 2-22 देखें)।

| Quality System Template      | Rev.: 1.1<br>Page #:20 of 21 |
|------------------------------|------------------------------|
| Bihar Home Guard Recruitment |                              |

Γ

| me Guard A                                                                                   | pplication 2025                                                                                    |                                                                                   |                                                                                                    |                                                            |                       | * indicates mandat |
|----------------------------------------------------------------------------------------------|----------------------------------------------------------------------------------------------------|-----------------------------------------------------------------------------------|----------------------------------------------------------------------------------------------------|------------------------------------------------------------|-----------------------|--------------------|
| Basic Details                                                                                |                                                                                                    |                                                                                   | ad Documents —                                                                                                    |                                                            |                       | 3 Preview          |
| आवेदक अपना फोटो<br>Choose File                                                               | अपतोड करें •<br>pic.jpg                                                                            | <b>फोटो अग</b><br>रखें<br>1. फो<br>2. फो<br>हो<br>3. फो<br>4. फो<br>बीच<br>5. jpg | ालोड करते समय निम्न वातों<br>दो 2 माह से अधिक पुराना नह<br>दो रंगीन हो एवं उस पर जन्म<br>दो का बैकग्राउंड सफ़ेद होना<br>दो का साइज ( 50 - 100 ) वे<br>में हो।<br>// .jpeg फॉर्मेट में हो। | का ध्यान<br>हीं हो ।<br>तिथि अंकित<br>चाहिए ।<br>केठबी० के | 9                     |                    |
| हस्ताक्षर अपलोड करें                                                                         | (अंग्रेजी में) *                                                                                   | हस्ताभग                                                                           | का स्क्रैन आालोट करने सा                                                                                                    | ाग निम                                                     | $\left( \right)$      |                    |
| Choose File                                                                                  | Sign2.jpg                                                                                          | बातों का                                                                          | हस्ताक्षर का रकन अपलाड करत समय ानम्न<br>बातों का ध्यान रखें                                                                                                    |                                                            |                       | -                  |
| हस्ताक्षर अपलोड करें                                                                         | (हिन्दी में) *                                                                                     | 1. हस<br>2. हस                                                                    | ). हस्ताक्षर का बैकग्राउंड सफ़ेद होना चाहिए  <br>2. हस्ताक्षर के स्कैन का साइज ( 25 - 50 )                                                                                                |                                                            | Van 1                 |                    |
| Choose File                                                                                  | Sign1.jpg                                                                                          | के<br>3. jpç                                                                      | के०बी० के बीच में हो  <br>3. jpg / .jpeg फॉर्मेट में हो                                                                                                    |                                                            | 3 azina m             | -                  |
| <b>आवेदक निम्न द</b><br>निवास प्रमाण पत्र *                                                  | स्तावेज अपलोड करें                                                                                 |                                                                                   | जन्मतिथि से सम्बंधित मैट्रि                                                                                                    | क /समकक्ष प्रम                                             | ण-पत्र *              |                    |
| Choose File                                                                                  | PDF.pdf                                                                                            |                                                                                   | Choose File P                                                                                                    | DF.pdf                                                     |                       |                    |
| Upload pdf File                                                                              | e of Maximum 200KB                                                                                 |                                                                                   | Upload pdf File of                                                                                                    | <sup>r</sup> Maximum 2                                     | ООКВ                  |                    |
| इंटरमीडिएट (१०+२)                                                                            | ।ट (१०+२) अथवा समकक्ष परीक्षा उत्तीर्णता प्रमाण−पत्र *                                             |                                                                                   | इंटरमीडिएट (१०+२) अथवा समकक्ष परीक्षा अंक प्रमाण-पत्र *                                                                                                    |                                                            |                       |                    |
| Choose File                                                                                  | PDF.pdf                                                                                            |                                                                                   | Choose File P                                                                                                    | PDF.pdf                                                    |                       |                    |
| ुण्माठवंद par File<br>स्व घोषणा<br>☑ मैं प्रमाणित करर<br>सूचना के रद्द किया<br>Enter Captcha | अ or Maximum 200KB<br>ता / करती हूँ की ऊपर दी गयी सूचनायें तथा ज<br>जा सकता है  <br><b>71 K45A</b> | संलग्न प्रमाण -                                                                   | ज्ज्य्याव्य विद्या होए को                                                                                                    | Maximum 2<br>ताने पर मेरी उम                               | मीदवारी एवं नामांकन क | भી મી बિના         |

चित्र 2-22 विवरण स्क्रीन देखें

| Quality System Template      | Rev.: <b>1.1</b><br>Page #:21 of 21 |
|------------------------------|-------------------------------------|
| Bihar Home Guard Recruitment |                                     |

#### Table of Figures

| चित्र 2-1 लॉगिन स्क्रीन (1)                            |                              |
|--------------------------------------------------------|------------------------------|
| चित्र 2-2 लॉगिन स्क्रीन (2)                            | 4                            |
| चित्र 2-3 होम गार्ड आवेदन (बुनियादी विवरण) स्क्रीन (1) | 5                            |
| चित्र 2-4 होम गार्ड एप्लीकेशन स्क्रीन (2)              | 6                            |
| चित्र 2-5 दस्तावेज़ अपलोड करें स्क्रीन                 | Error! Bookmark not defined. |
| चित्र 2-6 पुष्टिकरण चेतावनी पॉप-अप स्क्रीन             | 9                            |
| चित्र 2-7 पुष्टिकरण पॉप-अप स्क्रीन                     | 9                            |
| चित्र 2-8 पूर्वावलोकन स्क्रीन                          |                              |
| चित्र 2-9 पुष्टिकरण चेतावनी स्क्रीन                    |                              |
| चित्र 2-10 ओटीपी स्क्रीन                               |                              |
| चित्र 2-11 पुष्टिकरण स्क्रीन                           |                              |
| चित्र 2-12 भुगतान स्क्रीन (1)                          |                              |
| चित्र 2-13 भुगतान स्क्रीन (2)                          |                              |
| चित्र 2-14 भुगतान स्क्रीन (3)                          |                              |
| चित्र 2-15 पुष्टिकरण पॉप-अप                            |                              |
| चित्र 2-16 लॉगिन स्क्रीन (1)                           |                              |
| चित्र 2-17 लॉगिन स्क्रीन (2)                           |                              |
| चित्र 2-18 पासवर्ड भूल गए स्क्रीन (1)                  |                              |
| चित्र 2-19 पासवर्ड भूल गए स्क्रीन (2)                  |                              |
| चित्र 2-20 पासवर्ड भूल गए स्क्रीन (3)                  |                              |
| चित्र 2-21 डैशबोर्ड                                    |                              |
| चित्र 2-22 विवरण स्क्रीन देखें                         |                              |